# Guida al Download degli Estratti Conto Bancari

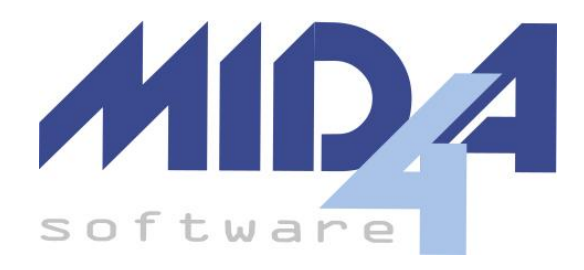

Questa guida ha lo scopo di aiutare l'utente a scaricare il proprio estratto conto in un formato che sia poi importabile all'interno dei programmi di contabilità realizzati da Mida4.

Se la vostra banca lo prevede, il **formato CBI** (ovvero lo standard interbancario italiano) è quello da preferirsi in quanto è solitamente il più completo.

| PSD2 - Massima Integrazione          |  |
|--------------------------------------|--|
| Configurazione GoCardless            |  |
| Registrazione a GoCardless           |  |
| Creazione API Key su GoCardless      |  |
| Configurazione in Mida4              |  |
| Inserimento API Key GoCardless       |  |
| Verifica presenza IBAN               |  |
| Creazione Collegamento Autorizzativo |  |
| Rinnovo Autorizzazione               |  |
| Autorizzazioni Multi Conto           |  |
| Gestione Autorizzazioni              |  |
| Download dei Dati                    |  |
| Arricchimento dei Dati               |  |
| Come Contattare GoCardless           |  |
| Banche                               |  |
| <u>Unicredit</u>                     |  |
| Banca Intesa                         |  |
| Banca Intesa InBiz                   |  |
| Monte dei Paschi di Siena            |  |
| ING Direct - Conto Arancio           |  |
| <u>Fineco</u>                        |  |
| Banca Generali e CiviBank            |  |
|                                      |  |

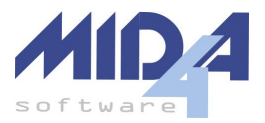

Allianz Bank InBank (piattaforma usata da molte banche) Relax Banking (piattaforma usata da molte BCC) Qonto Credem Privati Credem Imprese Esportazione CBI Banco BPM YouBusiness WEB **BPER Banca** Cambiano <u>EVO Q8</u> Banco di Sardegna E-Commerce PayPal Importazione PayPal con API Key Importazione PayPal da File CSV <u>Stripe</u> Importazione Stripe con API Key Importazione Stripe da File CSV Altri Formati

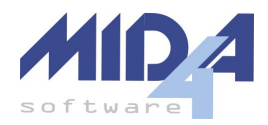

# PSD2 - Massima Integrazione

Questa modalità permette di scaricare gli estratti conto direttamente dalle banche convenzionate, senza dover richiedere o trasmettere file.

Mida4 ha realizzato un connettore software che permette di interfacciarsi con le API di GoCardless, società leader nel mondo PSD2. Una volta effettuata la registrazione sul sito GoCardless, sarà possibile creare le richieste di accesso agli estratti conto.

## Configurazione GoCardless

## Registrazione a GoCardless

Per registrarsi, visitare l'indirizzo <u>https://gocardless.com/bank-account-data/</u> scorrere la pagina fino al blocco "Bank Account Data Pricing" e cliccare sul pulsante "Get Started" nella scheda "Free". **Attenzione**: non cliccare sul pulsante giallo "Sign up" presente ad inizio pagina, perché fa riferimento ad un altro servizio.

| Bar                                                                                                    | nk Account Data Prid                                                                                                    | cing                                                                                                    |
|----------------------------------------------------------------------------------------------------|----------------------------------------------------------------------------------------------------|----------------------------------------------------------------------------------------------------|
| Free                                                                                                    | Pay as you go Popular                                                                                                    | Custom pricing                                                                                                    |
| Get access to bank account data without any<br>financial commitment and make the most of 50<br>free connections per month. | Gain full access to bank account data with<br>unlimited connections, a customisable user<br>interface and enhanced support, you can get to<br>market quickly. | If you have a large number of end users<br>connecting their banks, please get in touch wil<br>our team for a custom pricing proposal. |
| £/€0<br>Free to use up to included monthly limit                                                                           | £/€100 per month<br>Plus £/€025 monthly price per connection                                                                                                  | Get custom quote Based on expected number of connections                                                                              |
| Get started                                                                                                    | Get started                                                                                                    | Contact sales                                                                                                    |
| ✓ Up to 50 free connections per month                                                                                      | ✓ Unlimited connections                                                                                                    | ✓ Unlimited connections                                                                                                    |
| ✓ Fetch data multiple times per day                                                                                        | ✓ Fetch data multiple times per day                                                                                                    | ✓ Fetch data multiple times per day                                                                                                   |
|                                                                                                    | ✓ Customisable end user interface                                                                                                    | ✓ Customisable end user interface                                                                                                    |
|                                                                                                    | ✓ Enhanced support                                                                                                    | ✓ Enhanced support                                                                                                    |
|                                                                                                    | ✓ Company account verification                                                                                                    | ✓ Company account verification                                                                                                    |
|                                                                                                    |                                                                                                    |                                                                                                    |

Cliccare quindi su "Sign up"; inserire il proprio indirizzo email, scegliere una password, barrare l'accettazione dei termini e cliccare sul pulsante "Sign up" in fondo.

|   | GOCAT<br>Bank Acco                                                   | dless<br>unt Data                                |
|---|----------------------------------------------------------------------|--------------------------------------------------|
|   | Log in                                                               | sign up                                          |
| G | Continue with G                                                      | oogle                                            |
|   | or                                                                   |                                                  |
| = | info@mida4.it                                                        |                                                  |
| ð | •••••                                                                |                                                  |
|   | l agree to GoCard<br>Data's <u>Terms &amp; Co</u><br><u>Policy</u> . | less Bank Account<br>naitions and <u>Privacy</u> |
|   | Sign                                                                 | up                                               |

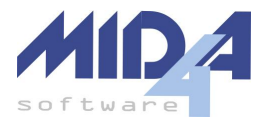

Accedere quindi alla propria email e cliccare sul link di verifica indirizzo che vi è stato inviato. La pagina di verifica indirizzo elaborerà la richiesta e, dopo qualche secondo, apparirà il pulsante "Continue" (non è immediato, ci vuole un po' di tempo).

A questo punto è necessario scegliere il tipo di attività; volete selezionare "I represent a company" e cliccare "Continue":

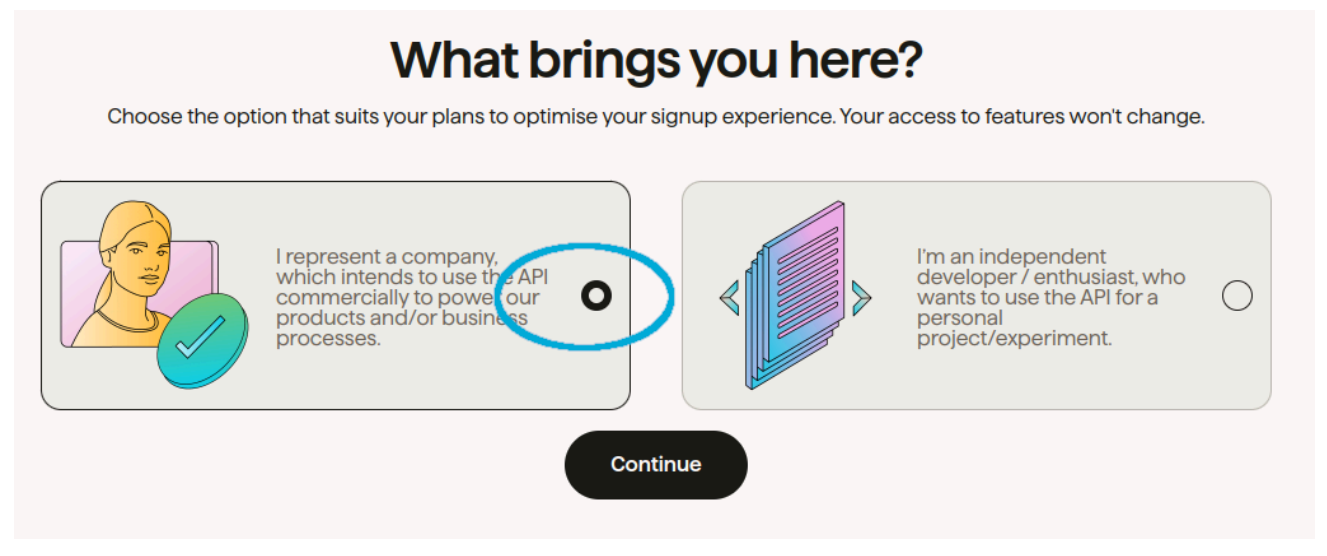

Andrà quindi compilata la scheda anagrafica indicando nome e cognome, unitamente ad una serie di dati (lasciamo qui la compilazione probabilmente valida per quasi tutti i nostri clienti):

| First name*                                                                                               | Last name*                                                                                |        |
|----------------------------------------------------------------------------------------------------|-------------------------------------------------------------------------------------------|--------|
| Tizio                                                                                                    | Caio                                                                                      |        |
| Your job function                                                                                         |                                                                                           |        |
| Leadership                                                                                                |                                                                                           | $\sim$ |
| Accounting, reconciliation, bus                                                                           | siness finance management                                                                 | ~      |
| Accounting, reconciliation, bus                                                                           | siness finance management                                                                 | ~      |
| Accounting, reconciliation, bus                                                                           | siness finance management                                                                 | ~      |
| Accounting, reconciliation, bus<br>How many bank accounts do yc                                           | siness finance management                                                                 | ~      |
| Accounting, reconciliation, bus<br>How many bank accounts do yo<br>1-50                                   | siness finance management                                                                 | ~      |
| Accounting, reconciliation, bus<br>How many bank accounts do yo<br>1-50<br>What type of bank accounts are | siness finance management<br>ou expect to connect per month?<br>e you looking to connect? | ~      |

. ..

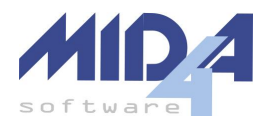

Vi verranno quindi richiesti i dati dell'entità che rappresentate (sono tutti obbligatori, incluso il campo del sito Internet); il campo "Company legal name" verrà mostrato poi nella schermata di richiesta autorizzazione che invierete a chi dovrà fornirla.

| I Italia                                       | $\vee$ |
|------------------------------------------------|--------|
| Company legal name*                            |        |
| Mida4 s.r.l.                                   |        |
| Company registration number*<br>IT-00797300324 |        |
| Company website*                               |        |
|                                                |        |

#### Creazione API Key su GoCardless

Le API key sono una coppia di stringhe che andranno inserite nel programma di contabilità al primo utilizzo del sistema; esse sono poi criptate e salvate nel percorso delle banche dati, e non saranno più accessibili nemmeno dalla pagina di configurazione di GoCardless.

Dopo aver fatto il LogIn su GoCardless (usate il link qui presente), cliccare a sinistra su "Developers" e quindi su "User secrets".

| GoCardless            |               |  |
|-----------------------|---------------|--|
| Bank Account Data     |               |  |
| New Try Bank Payments | $\rightarrow$ |  |
| Home                  |               |  |
| Connect my bank       |               |  |
| Developers            | ^             |  |
| Quickstart [2]        |               |  |
| Documentation [2      |               |  |
| Endpoints             |               |  |
| User secrets          |               |  |
| UI configuration      |               |  |

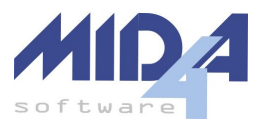

#### Quindi, cliccare su "+ Create New"

| Name         | Secret Id | IP White list | Created | Delete |
|--------------|-----------|---------------|---------|--------|
| + Create new |           |               |         |        |

e dare un nome al set di credenziali; NON MODIFICARE il campo "CIDR subnets" e cliccare su "Create".

| Jser Secrets                                                                                                    | > |
|----------------------------------------------------------------------------------------------------|---|
| Secret name                                                                                                    |   |
| integrazioneMida4                                                                                                    |   |
| CIDR subnets                                                                                                    |   |
| 0.0.0.0/0, ::/0                                                                                                    |   |
| <ul> <li>Enter comma separated lists of CIDR subnets. Leave '0.0.0.0/0' to<br/>allow all IPv4 and '::/0' for all IPv6</li> </ul> |   |
| Create                                                                                                    |   |

A questo punto vi apparirà una schermata che **non sarà più possibile richiamare in seguito**; vi conviene quindi usare i pulsanti a lato per copiare i due valori lì presenti (Secret ID e Secret key) e inserirli immediatamente nel programma Mida4. Qualora doveste smarrirli o chiudere la schermata senza averli ricopiati, dovrete creare un'altra API Key (senza rifare tutta la registrazione).

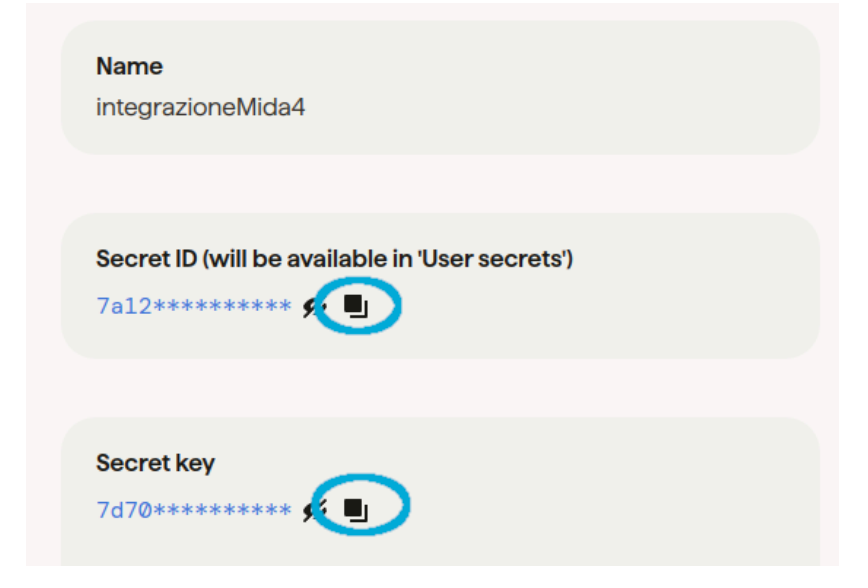

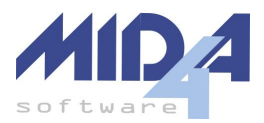

## Configurazione in Mida4

#### Inserimento API Key GoCardless

Dopo aver ottenuto le API Key come descritto al punto precedente, aprire una qualunque contabilità e cliccare su Utilità -> Importa Archivi -> Importa da estratto conto bancario.

Quindi, cliccare sul pulsante a fianco di "Sorgente Dati":

| GEC Importazione e | strat             |
|--------------------|-------------------|
| 👔 🔹 Banca:<br>Data | 110<br>ultim      |
| Sorgente dati: 🛅   | $\mathbf{\Sigma}$ |

Selezionare "PSD2 (massima integrazione) e cliccare su "Gestione"; apparirà un messaggio che invita all'inserimento delle credenziali.

| 💽 Importazione Movimenti —                                                     |          | $\times$  |
|--------------------------------------------------------------------------------|----------|-----------|
| IBAN: IT14B088770220000000324847                                               |          | 0         |
| 1) Selezionare la sorgente dei dati:                                           |          | Gestione  |
| ○ File CBI (consigliato se si scarica il file dall'home banking, è lo standard | bancario | italiano) |

Cliccare quindi su "Gestione Credenziali" in basso a sinistra ed inserire nella maschera che si aprirà il Secret ID e la Secret Key <u>ottenute da GoCardless</u>, cliccando poi su "Inizializza e Salva".

| 💽 Credenziali G                         | oCardless                                                                                     | ×  |
|-----------------------------------------|-----------------------------------------------------------------------------------------------|----|
| Le credenziali so<br>dati e sono le ste | ono salvate in un file criptato all'interno del percorso banche<br>esse per tutti gli utenti. |    |
| SecretID 7a1                            | 2d232-285d-40cf-8062-4cafda40cdd8                                                             |    |
| Secret key 🚥                            | •••••                                                                                         | •• |
| Stato Refresh To                        | ken non ancora presente                                                                       |    |
| Stato Access To                         | ken non ancora presente                                                                       |    |
| Eventuali token                         | scaduti saranno rinnovati automaticamente dal programma.                                      |    |
|                                         | Inizializza e<br>Salva Chiudi                                                                 |    |

A questo punto, le credenziali sono salvate in un file criptato presente nella cartella delle banche dati e saranno **utilizzabili da tutti gli utenti del sistema su tutte le contabilità** (non occorre che ogni singolo utente rifaccia l'operazione).

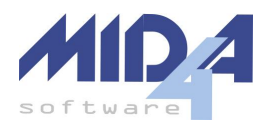

#### Verifica presenza IBAN

L'importazione integrata richiede che al sottoconto della banca sia legato un IBAN; prima di procedere con la creazione di un collegamento autorizzativo, si consiglia pertanto di verificare che questo sia correttamente configurato.

Aprire il programma di contabilità, quindi selezionare Impostazioni -> Opzioni -> scheda "Conti correnti e Scad."; verificare che nella tabella degli IBAN della contabilità sia presente un rigo in cui il campo "Sottoconto banca" sia popolato, ed in caso contrario inserirlo.

#### Creazione Collegamento Autorizzativo

Dopo aver fatto i due passi precedenti (<u>Inserimento API Key GoCardless</u> e <u>Verifica presenza IBAN</u>), aprire la contabilità e cliccare su Utilità -> Importa Archivi -> Importa da estratto conto bancario.

Generational estrates and a strate of the strates and the strates and the stra

Quindi, cliccare sul pulsante a fianco di "Sorgente Dati":

Selezionare "PSD2 (massima integrazione) e cliccare su "Gestione".

| 💽 Importazione Movimenti                                                                                       | _                                        |                        | ×            |
|----------------------------------------------------------------------------------------------------|------------------------------------------|------------------------|--------------|
| IBAN: IT14B088770220000000324847                                                                               |                                          |                        | 0            |
| 1) Selezionare la sorgente dei dati:<br>PSD2 (n'assima integrazione)<br>File CBI (consigliato se si scarica il | file dall'home banking, è lo standard ba | Gesti<br>ncario Italia | ione<br>ano) |

Cliccare quindi sul pulsante "Nuova Autorizzazione" in fondo alla maschera, selezionare la banca in questione (è presente un campo per filtrarle) e impostare i due campi

- Giorni Validità Collegamento: dipende dalle singole banche; ora la normativa permette di arrivare a 180 giorni al massimo - quasi tutte non hanno problemi a raggiungere i 90 (scaduti i quali andrà ricreato il collegamento). Si consiglia di lasciare il valore massimo inserito, e nel caso in cui venga rifiutato in sede di autorizzazione eliminare tale richiesta e farne una nuova con un valore più basso.
- Giorni Accesso Storico: indica quanti giorni indietro nel tempo rispetto alla data di autorizzazione si potrà andare nelle ricerche; anche se molte banche indicano valori elevati (es: 730), spesso tali valori non sono poi rispettati. Si consiglia di lasciare il valore predefinito di 90.

La lista delle banche è ottenuta automaticamente da quelle gestite da GoCardless; se la vostra banca non è presente, non sarà possibile attivare il collegamento.

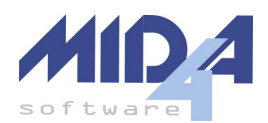

#### A questo punto, cliccare su "Collega":

| o generali           |                                                         |                                                                         | In tabella,"Giorni" indica lo storico dell'E/C acces   | ssibile ante autoriz | zazione |
|----------------------|---------------------------------------------------------|-------------------------------------------------------------------------|--------------------------------------------------------|----------------------|---------|
| lome                 |                                                         |                                                                         |                                                        | BIC                  | Giorni  |
| anca Generali        |                                                         |                                                                         |                                                        | BGENIT2T             | 730     |
|                      |                                                         |                                                                         |                                                        |                      |         |
|                      |                                                         |                                                                         |                                                        |                      |         |
|                      |                                                         |                                                                         |                                                        |                      |         |
|                      |                                                         |                                                                         |                                                        |                      |         |
|                      |                                                         |                                                                         |                                                        |                      |         |
|                      |                                                         |                                                                         |                                                        |                      |         |
|                      |                                                         |                                                                         |                                                        |                      |         |
|                      |                                                         |                                                                         |                                                        |                      |         |
| ana Calainata au     | il Colleganout                                          |                                                                         |                                                        |                      |         |
| anca Selezionata per | il Collegamento                                         | )                                                                       |                                                        |                      |         |
| anca Selezionata per | il Collegamento<br>Nome                                 | b<br>Banca Generali                                                     |                                                        |                      |         |
| anca Selezionata per | il Collegamento<br>Nome<br>ID                           | Banca Generali                                                          | LI_BGENIT2T                                            |                      |         |
| anca Selezionata per | il Collegamento<br>Nome<br>ID                           | Banca Generali<br>BANCA_GENERAL                                         |                                                        |                      |         |
| anca Selezionata per | il Collegamento<br>Nome<br>ID<br>Giorni Va              | Banca Generali<br>BANCA_GENERAI<br>lidità Collegamento                  | LI_BGENIT2T<br>180 🚔 (di solito tra i 90 e 180 giorni) |                      |         |
| anca Selezionata per | il Collegamento<br>Nome<br>ID<br>Giorni Va<br>Giorni Ac | Banca Generali<br>BANCA_GENERAI<br>lidità Collegamento<br>cesso Storico | LI_BGENIT2T<br>180                                     | Collega              |         |

Dopo qualche istante, se tutto va a buon fine, nella parte sottostante della maschera apparirà una sezione contenente il link da dare al soggetto che effettivamente procederà ad autorizzare l'accesso. Il link può essere copiato in memoria con il pulsante "Copia Link" o inviato via mail con il pulsante "Invia Email".

**Attenzione**: il link non può essere usato direttamente in ASP; va copiato e aperto sul vostro computer al di fuori di ASP.

|                   | Banca Selezionata per il Co | ollegamento |                            |             |                                                                  |             |        |
|-------------------|-----------------------------|-------------|----------------------------|-------------|------------------------------------------------------------------|-------------|--------|
|                   | ATT -                       | Nome        | Banca Generali             |             |                                                                  |             |        |
| _gey <del>z</del> |                             | ID          | BANCA_GENERAL              | LI_BGENIT21 | 1                                                                |             |        |
|                   |                             | Giorni Val  | idità Collegamento         | 180 💂       | (di solito tra i 90 e 180 giorni)                                |             |        |
| BANCA             |                             | Giorni Aco  | cesso Storico              | 730 🌲       | (come limitato dal campo "Giorni"<br>in tabella, consigliato 90) | Collega     |        |
|                   | GENERALI                    |             |                            |             |                                                                  |             |        |
|                   | ¢                           | Link per    | <u>r l'atti∨azione ger</u> | nerato!     | Copia Link                                                       | Invia Email | Chiudi |

A questo punto spetta al soggetto autorizzante procedere; il flusso di autorizzazione dipende da ogni singola banca, ma sicuramente ne dovranno inserire le credenziali e dare un'autorizzazione con il dispositivo di conferma (app mobile, token hardware, codice ricevuto via SMS, ecc). Si consiglia di contattare il soggetto autorizzante al momento dell'invio del link, in modo che sappia che non si tratta di un tentativo di truffa.

Qualora l'autorizzazione non vada a buon fine, si deve contattare la banca per capire dove stia il problema (molto spesso, c'è un vincolo sul numero massimo di giorni che non è noto a priori e che solo la banca in questione conosce); nel contattarli, conviene far riferimento alla procedura che si sta compiendo come "Accesso all'estratto conto tramite PSD2".

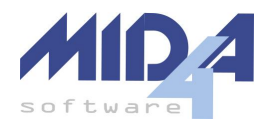

#### **Rinnovo Autorizzazione**

Alla scadenza dell'autorizzazione, ne andrà generata una nuova con la procedura sopra descritta; GoCardless non conteggia nel limite dei 50 collegamenti quelli scaduti, ed il nostro sistema in automatico eliminerà quello precedente e non più attivo prima di generare il nuovo.

#### Autorizzazioni Multi Conto

A volte una sola autorizzazione è legata a più conti corrente; in tal caso, dal punto di vista di GoCardless conta comunque come una singola attivazione.

Il nostro sistema gestisce il tutto in automatico: qualora più conti corrente siano legati alla stessa autorizzazione, basterà riselezionare la stessa autorizzazione per più conti.

#### Gestione Autorizzazioni

Il pulsante "Gestione" permette di vedere le autorizzazioni esistenti per l'account GoCardless (e quindi non solo quelle legate alla contabilità aperta in quel momento):

| 🔄 Importazione Movimenti —                                                       |               | $\times$ |
|----------------------------------------------------------------------------------|---------------|----------|
| IBAN: IT14B088770220000000324847                                                 |               | 0        |
| 1) Selezionare la sorgente dei dati:                                             | Ges           | tione    |
| ○ File CBI (consigliato se si scarica il file dall'home banking, è lo standard b | ancario Itali | iano)    |

Dalla maschera che si aprirà cliccando su gestione è possibile

- Eliminare un'autorizzazione (cliccando il pulsante "Elimina" dopo aver selezionato quella da eliminare).
- **Collegare** un'autorizzazione già esistente (cliccando il pulsante "Collega" dopo aver selezionato quella da collegare); questa funzione è comoda nel caso in cui si tratti di un'autorizzazione multi conto o per correggere errori di configurazione.
- Gestire le credenziali (solitamente non sarà necessario dopo il primo accesso).
- Creare una nuova autorizzazione (vedasi capitolo dedicato).
- **Rivedere** i link creati per le autorizzazioni non ancora attive; basta selezionarne una ed i relativi pulsanti appariranno in basso nei dettagli.
- **Scaricare** il file che arriva dalla banca (link "JSON" in alto); questo pulsante serve solo a Mida4 e va cliccato solo su indicazione di Mida4.

## Download dei Dati

Una volta completate le configurazioni, basta avviare la procedura di importazione (Utilità -> Importa Archivi -> Importa da estratto conto bancario) e cliccare su "Procedi". Il sistema contatterà la banca e automaticamente scaricherà i dati per l'intervallo temporale richiesto.

**Attenzione**: alcune banche hanno dei limiti all'utilizzo di tale funzione (es: massimo 10 richieste nell'arco di 24 ore per la stessa autorizzazione).

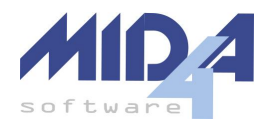

#### Arricchimento dei Dati

I dati scaricati tramite PSD2 sono spesso carenti di informazioni utili all'arricchimento del movimento (es: tipo movimento, controparte, dettaglio commissioni, ecc). Purtroppo non esiste un vero standard in tal senso, e Mida4 deve di volta in volta scrivere del codice dedicato.

Al momento, abbiamo implementato l'arricchimento per le seguenti banche:

- ING Direct
- BCC Staranzano e Villesse / Friuli Venezia Giulia

Qualora la vostra banca non rientri nell'elenco qui sopra, potete contattare l'assistenza clienti Mida4 dopo averla collegata per vedere se possiamo fare qualcosa in merito.

## Come Contattare GoCardless

Nel caso in cui rilevaste l'assenza di qualche dato (es: spese bancarie) o la duplicazione di righi, potete procedere all'apertura di un ticket sulla pagina dedicata di GoCardless: <u>https://bankaccountdata.zendesk.com/hc/en-gb/requests/new</u>

Il ticket deve essere scritto in inglese, e indicare la ragione per cui si richiede assistenza; solitamente, la compilazione potrebbe essere:

- "Your email address"  $\rightarrow$  l'indirizzo email usato per la registrazione
- "I'm having issues with..."  $\rightarrow$  "GoCardless Bank Account Data API"
- "Issue" → "Insufficient, missing or duplicated data and data quality feedback"
- "Requisition\_id" → è la sequenza di lettere e numeri che potete trovare a lato della scritta PSD2 nella maschera di selezione dell'importazione; è importante fare riferimento al conto e all'autorizzazione che danno problemi:

| 💽 Importazione Movimenti                                                   | _       |               | ×      |
|----------------------------------------------------------------------------|---------|---------------|--------|
| IBAN:                                                                      |         |               | 0      |
| 1) Selezionare la sorgente dei dati:<br>PSD2 (massima integraziona)        | -4      | 🔵 Gesti       | ione   |
| O File CBI (consigliato se si scarica il file dairnome banking, è io stand | ard bar | ncario italia | ano)   |
| 🔿 PayPal OnLine - API Key                                                  |         |               |        |
| 🔿 Stripe OnLine - API Key                                                  |         |               |        |
| ○ E/C Bancario, formato                                                    |         |               |        |
| 2) Scarica movimenti dal 07/04/2025 v al 07/04/2025 v                      |         |               |        |
| 3) Movimenti da importare: Tutti 🗸                                         |         | Proc          | cedi . |

• "Account\_id"  $\rightarrow$  vuoto

Si ricorda che il servizio offerto è spesso **gratuito**; le tempistiche di risposta potrebbero non essere immediate.

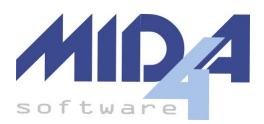

# Banche

## Unicredit

Opzione di importazione: E/C Bancario, Formato Unicredit.

1) Accedere al sito e selezionare "Conti Correnti" → "Saldo e Movimenti" dal menù a sinistra

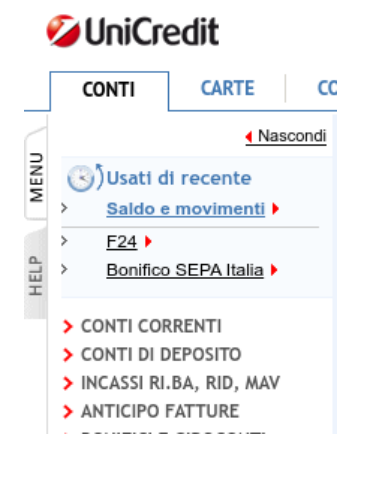

#### 2) Scegliere il periodo di riferimento

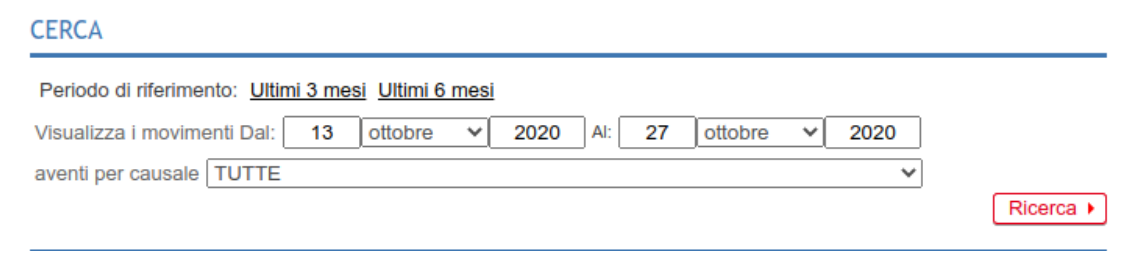

3) Dal menù in fondo "Scarica i dati visualizzati" selezionare l'opzione "Microsoft Excel(xls)"

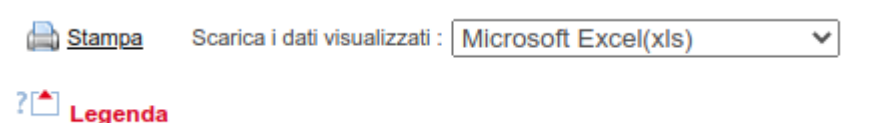

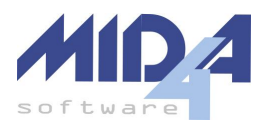

## Banca Intesa

**Opzione di importazione**: E/C Bancario, Formato Intesa.

1) Accedere al sito e selezionare "Ricerca Avanzata"

| INTESA 🕅 SANDAOLO                 | Parta con noi              | )                                 | Q                           | <b>Ξ</b> €<br>Operazioni | Menu Esci           |
|-----------------------------------|----------------------------|-----------------------------------|-----------------------------|--------------------------|---------------------|
|                                   | CARRELLO                   |                                   | 4                           |                          | AVVISI 18           |
|                                   |                            | lo<br>•                           | >                           | •                        |                     |
|                                   | Conti, carte e patrimonio  |                                   |                             |                          |                     |
| ★ Conto                           | >                          | 1                                 | Patrimo                     | onio >                   |                     |
| (€ ⊕<br>Saldo disponibile ad oggi | CLASSIC CARD M >           | Totale Patrimoni                  | € Liqui<br>io Risp<br>previ | € ⊕<br>armio e<br>denza  | $\bigcirc$          |
|                                   | Ultime o                   | perazioni                         |                             |                          | RICERCA<br>AVANZATA |
| Conti                             | Carte d<br>altre operazion | li credito e<br>ni non addebitate |                             | Tutte                    |                     |

#### 2) Scegliere il periodo e cliccare "Applica"

| Conti                | Carte di credito e<br>Iltre operazioni non addebitate | Tutte |            |
|----------------------|-------------------------------------------------------|-------|------------|
| Entrate/Uscite       | Prodotti                                              |       | Da         |
| Tutte                | ▼ Tutti                                               |       | 27.09.2020 |
| Tipologia operazione | Importo                                               |       | A          |
| Tutti                | Tutti                                                 |       | 27.10.2020 |
| ANNULLA              |                                                       |       | APPLICA    |

3) Cliccare il link "Scarica Excel" in cima alla lista dei movimenti

| SCARICA PDF | SCARICA EXCEL<br>Addebito diretto disposto a<br>favore di: servizio elettrico<br>nazionale s p a<br>⊡ Conto / |        |          |              | I |
|-------------|----------------------------------------------------------------------------------------------------|--------|----------|--------------|---|
| 23<br>0TT   | Beu tramite internet banking                                                                                  | RIPETI | RICEVUTA | ALTRE AZIONI |   |

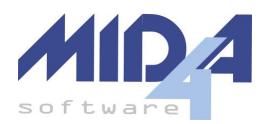

## Banca Intesa InBiz

**Opzione di importazione**: E/C Bancario, Formato Intesa InBiz.

1) Accedere al sito e selezionare "Prodotti"  $\rightarrow$  "Conti correnti" dal menù laterale sinistro

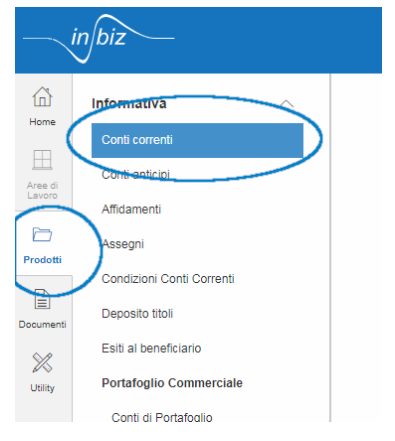

2) Cliccare su "Movimenti" nel menù in alto, impostare il filtro temporale, scegliere il conto corrente e cliccare su "Ricerca"

| INFORMATIVA             |           |                    |   |                                 |
|-------------------------|-----------|--------------------|---|---------------------------------|
| Conto corrente          |           |                    |   |                                 |
| SALDI                   | MOVIMENTI | TEMPO REALE        |   | INTRADAY ITALIA ALTRE<br>BANCHE |
| ESTRATTO CONTO          |           |                    |   |                                 |
|                         |           |                    |   |                                 |
| Banca                   |           |                    |   |                                 |
| 03069 - INTESA SANPAOLO | SPA       |                    |   | ~                               |
|                         |           |                    |   | <b>D</b> : 1                    |
| Conto corrente          |           |                    |   | Divisa                          |
|                         |           |                    | - | EUR 🗸                           |
| Data contabile da       | а         |                    |   |                                 |
|                         |           | Ultime 15 giornate |   |                                 |
|                         |           |                    |   |                                 |
|                         |           |                    |   | RICERCA                         |
|                         |           |                    |   |                                 |
|                         |           |                    |   | RICERCA AVANZATA                |
|                         |           |                    |   |                                 |

3) Cliccare sul pulsante "Scarica dati excel" presente alla fine della tabella dei dati

| STAMPA | SCARICA DATI EXCEL |
|--------|--------------------|
|        |                    |
|        |                    |

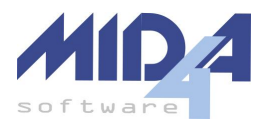

## Monte dei Paschi di Siena

Opzione di importazione: E/C Bancario, Formato Monte dei Paschi di Siena.

1) Accedere al sito e cliccare su "Lista Movimenti"

|                    | Cosa vuo | Cosa vuoi fare oggi ?       |                       |            |  |  |  |
|--------------------|----------|-----------------------------|-----------------------|------------|--|--|--|
|                    | €        | Ē€                          | Ę€                    | <u> € </u> |  |  |  |
| Lista<br>movimenti | Bonifico | Ricarica carta<br>prepagata | Ricarica<br>cellulare | Bollettini |  |  |  |

2) Selezionare il periodo che si desidera esportare

| Ricerca per      |      |
|------------------|------|
| Periodo          | Da/A |
| Ultimi 30 giorni |      |
| Saldo Iniziale   |      |

Saldo Finale

3) cliccare sul pulsante con l'icona di salvataggio in fondo alla pagina (se non si seleziona alcun movimento, in automatico verranno tutti esportati)

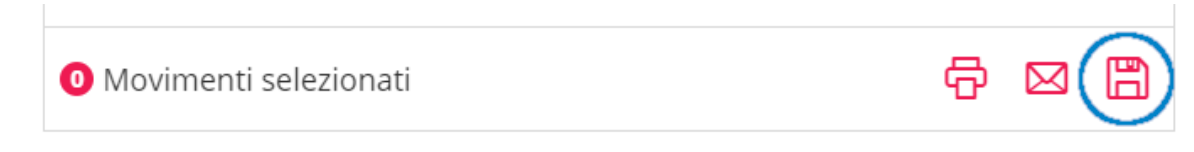

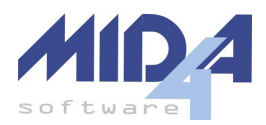

## ING Direct - Conto Arancio

**Opzione di importazione**: E/C Bancario, Formato Conto Arancio.

1) Accedere al sito e selezionare dal menù in alto "Conto Corrente Arancio"

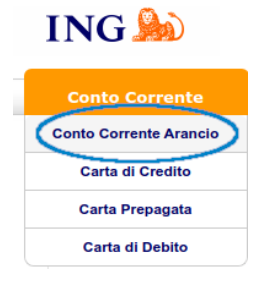

2) Selezionare "Consulta Conto"  $\rightarrow$  "Movimenti" dal menù laterale

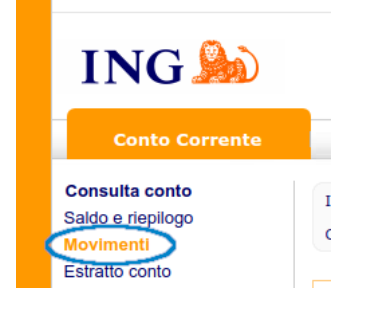

3) Scegliere un periodo (il default sono gli ultimi 15 movimenti) e cliccare su "Cerca" per visualizzare i movimenti

|      | <br>    |         |                     |   |       |   |         | ` |
|------|---------|---------|---------------------|---|-------|---|---------|---|
| Dal: | <br>AI: | <b></b> | Ultimi 15 movimenti | ~ | Tutti |   | 🔎 cerca | ) |
|      |         |         |                     |   |       | - | -       | / |

4) Cliccare su "Scarica Foglio di Calcolo" in fondo alla pagina, dopo la tabella dei movimenti

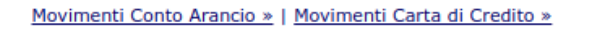

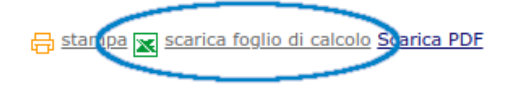

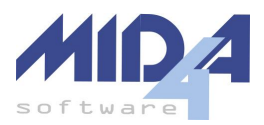

## Fineco

**Opzione di importazione**: E/C Bancario, Formato Fineco.

1) Accedere al sito e selezionare dal menù in alto "Movimenti conto e carte"

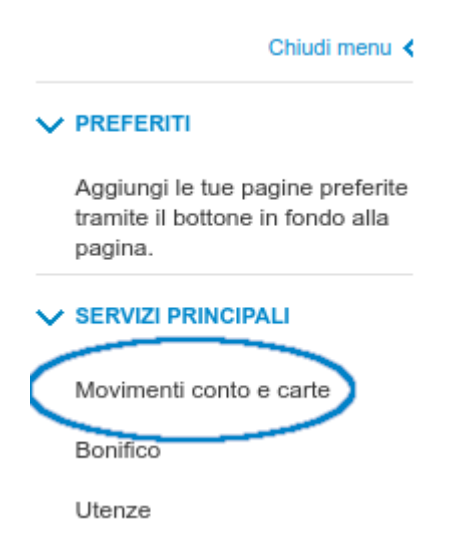

2) Per cambiare la lista dei movimenti visualizzati, cliccare sul pulsante "filtro" per far apparire le opzioni che permettono di selezionare un intervallo temporale

| Includi movimenti: | Carte di credito e ricaricabili | Trading |
|--------------------|---------------------------------|---------|
| Ricerca            |                                 | ۹ 💽     |

3) Scorrere in fondo alla pagina e cliccare su "Esporta in excel" per scaricare il file

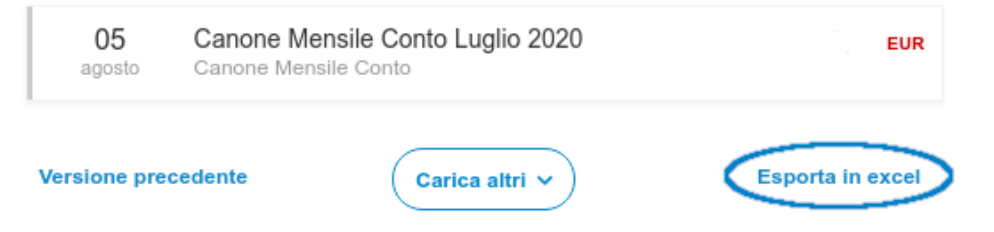

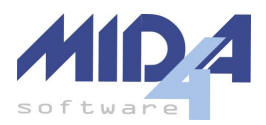

## Banca Generali e CiviBank

Opzione di importazione: E/C Bancario, Formato Generali.

1) Accedere al sito e selezionare "C/C" dal menù a sinistra

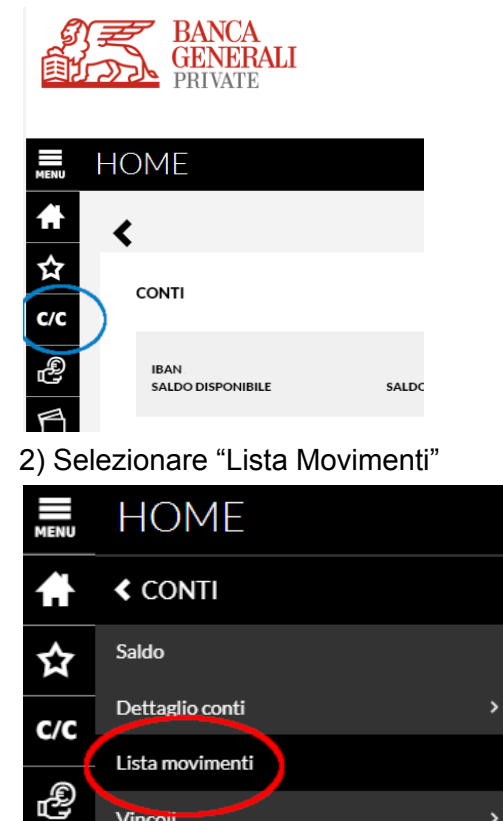

Vincoii

3) Selezionare il periodo desiderato, quindi cliccare sull'icona del download sopra alla tabella dei movimenti:

| MENU     | LISTA MOVIN              | MENTI         |                                |                        |                       | ☆ 昌                          |
|----------|--------------------------|---------------|--------------------------------|------------------------|-----------------------|------------------------------|
| Ħ        | HOME > CONTI > LISTA MOV | IMENTI        |                                |                        |                       |                              |
| ☆        |                          |               |                                | CONTO                  |                       |                              |
| C/C      |                          |               |                                | SALDO DISPONIBI        | LE SALDO CONTABI      | LE                           |
| æ        | IBAN                     |               |                                |                        |                       |                              |
| 6        | FILTRI                   |               |                                |                        |                       | ~                            |
|          | PERIODO: UN MESE         |               | Saldo contabile inizio periodo | Totale entrate periodo | Totale uscite periodo | Saldo contabile fine periodo |
|          |                          |               |                                |                        |                       | $\bigcirc$                   |
| $\nabla$ | DETTAGLIO MOVIMENTI      |               |                                |                        |                       | 6 di 6 risultati             |
|          | Data 🗢 Valuta 🕈          | Descrizione 🗢 |                                |                        | Causale 🗢             | Importo 🗢                    |

>

4) Scegliere XLS come formato del file e lasciare selezionate tutte le caselle di scelta dei dati:

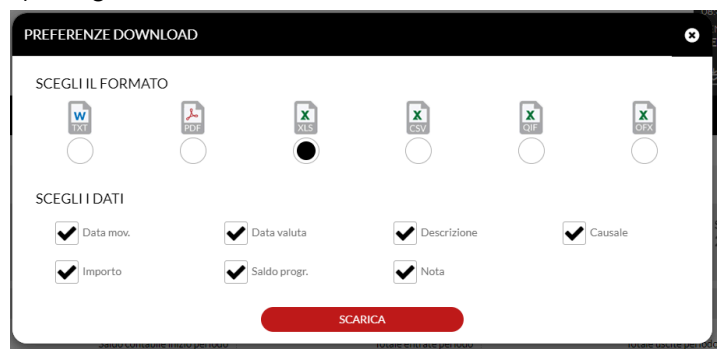

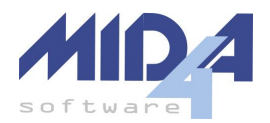

## Allianz Bank

**Opzione di importazione**: E/C Bancario, Formato Allianz Bank.

1) Accedere al sito e selezionare "HOME BANKING" dal menù in alto

| H | HOME |                | HOME BANKING | TRADING ONLINE | FIRMASMART |
|---|------|----------------|--------------|----------------|------------|
|   | Oper | razioni veloci |              |                |            |

2) Dal menù laterale che apparirà, selezionare "Conto Corrente"  $\rightarrow$  "Movimenti"

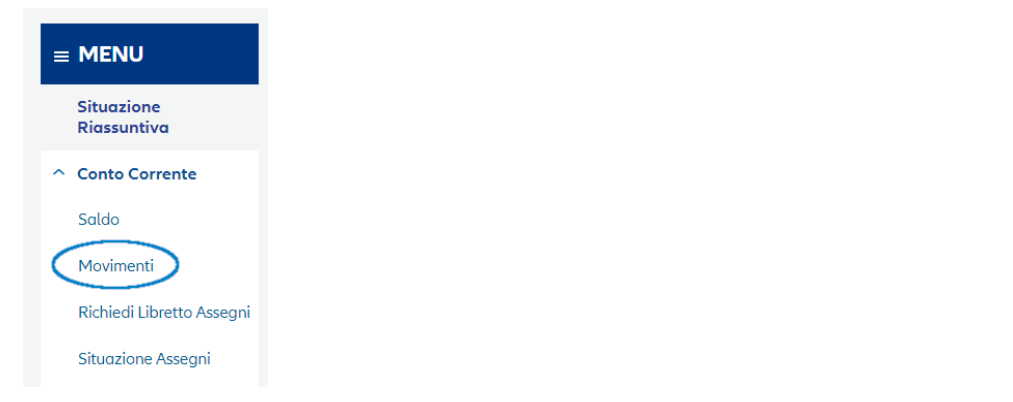

3) Definire l'intervallo temporale che si desidera esportare e cliccare su "Ricerca"

| MOVIMENTI:                   | ⊙ Tutti O Dare O Avere                              |
|------------------------------|-----------------------------------------------------|
|                              | - O Ultimo Mese O Ultimi Tre Mesi O Ultimi Sei Mesi |
| INTERVALLO TEMPORALE:        | O Scegli mese: 10/2020 ▼                            |
|                              | Dol:                                                |
| INTERVALLO IMPORTO<br>(EUR): | Da: A:                                              |
| CATEGORIA:                   | · · · ·                                             |
|                              | RICERCA                                             |

4) Cliccare sul pulsante "XLS" in alto a destra rispetto alla tabella dei movimenti

| Cerca nei movimenti:               | Q PULISCI     |                 |
|------------------------------------|---------------|-----------------|
| DATA<br>CONTABILE + DATA<br>VALUTA | ♦ DESCRIZIONE | AVERE<br>EURO 🔶 |

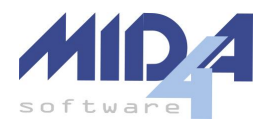

## InBank (piattaforma usata da molte banche)

#### Opzione di importazione: File CBI.

InBank è un sistema di gestione web dei conti correnti utilizzato da molte banche. Il formato di esportazione è CBI, e pertanto andrà selezionata la voce "**File CBI**" come tipologia di sorgente dei dati nella maschera di importazione.

1) Accedere al sito https://www.inbank.it/

2) Selezionare nel menù a sinistra la voce "Lista Movimenti" dal menù "I tuoi conti correnti"

| <b>Q</b> Quale funzione cerchi? |   |
|---------------------------------|---|
| Home                            |   |
| Operazioni memorizzate          | ~ |
| I tuoi conti correnti           | ^ |
| Lista movimenti<br>Saldi        |   |

3) Impostare i parametri del filtro e cliccare "cerca" per estrarre i movimenti del periodo desiderato

| Lista movimer           | nti conto 🔞                                    |                         |                                |       |  |
|-------------------------|------------------------------------------------|-------------------------|--------------------------------|-------|--|
| Saldo contabile: _<br>€ | Conto ordinante:<br>IT14B088770220000000324847 | Periodo:<br>Ultimo mese | Avanzate:<br>imposta un filtro | Cerca |  |

4) Cliccare il pulsante "Descrizione Originale (.cbi)" per scaricare il file nel formato CBI (viene prodotto un file di testo)

| 8                           |                      |                               |                          |                                    |
|-----------------------------|----------------------|-------------------------------|--------------------------|------------------------------------|
| Stampe e files              |                      |                               |                          |                                    |
| X Movimenti conto (.csv)    | Avimenti conto (.cbi | Descrizione originaria (.cbi) | 🛆 Movimenti conto (.pdf) | Movimenti conto senza saldi (.pdf) |
| Movimenti dare avere (.pdf) |                      |                               |                          |                                    |

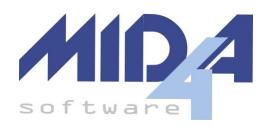

## Relax Banking (piattaforma usata da molte BCC)

Opzione di importazione: File CBI.

Relax Banking è un sistema di gestione web dei conti correnti utilizzato da molte banche, incluse molte BCC (che prima usavano invece InBank). Il formato di esportazione è CBI, e pertanto andrà selezionata la voce "**File CBI**" come tipologia di sorgente dei dati nella maschera di importazione.

1) Accedere al sito https://www.relaxbanking.it

2) Selezionare nel menù in alto la voce "Rapporti", quindi cliccare su "Movimenti"

| RelaxB<br>La tua Banca di Credi | <b>anki</b><br>ito Cooperativ | ng<br>vo on line |               |          |  |
|---------------------------------|-------------------------------|------------------|---------------|----------|--|
| Rapporti I                      | Disposizioni                  | Documenti        | Altri servizi | Gestione |  |
| Conti correnti                  |                               | Depositi a       | risparmio     |          |  |
| Saldi                           |                               | Saldi            |               |          |  |
| Movimenti<br>Assegni            |                               | Movimenti        |               |          |  |
| Domiciliazioni                  |                               |                  |               |          |  |

3) Impostare i parametri dei filtri oppure cliccare "Ricerca Avanzata" per selezionare intervalli temporali diversi da quelli predefiniti

## Movimenti

| 0                       |        |                                 |              |
|-------------------------|--------|---------------------------------|--------------|
| Periodo — Mese in corso | $\sim$ | – Tipo Movimento –––––<br>Tutti | $\checkmark$ |
| Visto                   |        |                                 | )            |
| Tutti                   | $\sim$ | RICERCA AVANZATA                |              |

4) Cliccare sul riquadro a sinistra della matita per selezionare tutti i movimenti del periodo

## Totale movimenti: 67

Saldo iniziale al 01/04/2021 xxx.xxx.xxx,xx

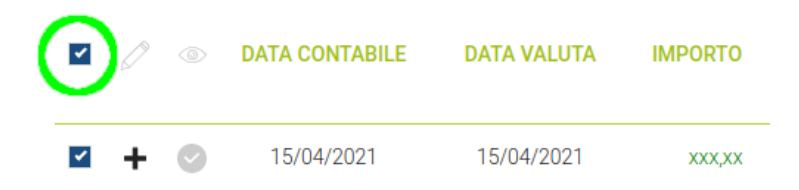

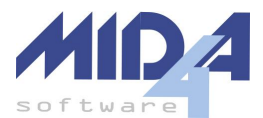

4) Cliccare il pulsante "Export CBI" posizionato subito sotto i filtri e identificato dall'icona di un floppy

Totale movimenti: 60

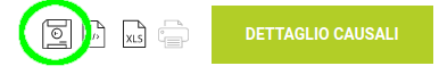

5) Cliccare "Dati Selezionati" nella maschera che apparirà e cliccare "Conferma" per scaricare il file nel formato CBI (viene prodotto un file di testo)

|                    | EXPORT CBI               |          |
|--------------------|--------------------------|----------|
| Dati selezionati   |                          |          |
| ⊖ Dalla data ultim | no export (12/04/2021) a | d oggi.  |
|                    |                          |          |
|                    |                          | CONFERMA |

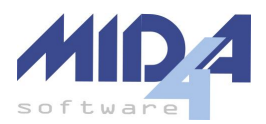

#### Qonto

**Opzione di importazione**: E/C Bancario, Formato Qonto Export Completo.

1) Accedere al sito e selezionare dal menù laterale sinistro "Conto business" e quindi "Movimenti"

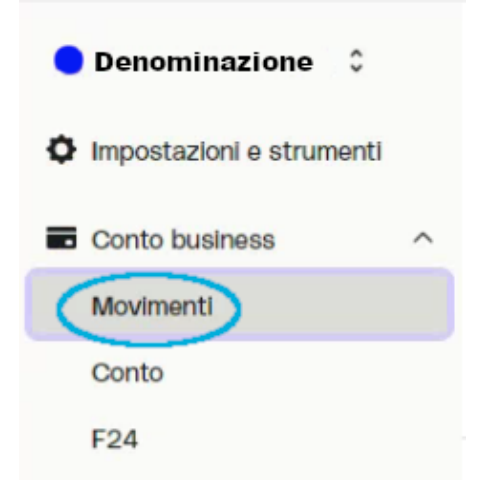

2) Cliccare sul pulsante "Filtri", impostare i criteri (es: data dell'operazione  $\rightarrow$  questo mese) e cliccare "Applica"

| Filtri) Visualizzazioni personalizzate V      |                         |
|-----------------------------------------------|-------------------------|
| Filtri                                        | Rimuovi tutti i criteri |
| In cui Data dell'operazione V è V questo mese | ~                       |
| Agglungi un criterio                          |                         |
| + Agglungi un gruppo di criteri               | Elimina                 |

3) Cliccare sul pulsante "Esporta le transazioni" in alto a destra rispetto alla tabella dei movimenti

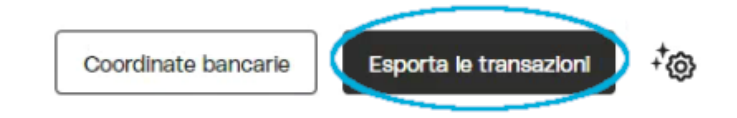

4) Nella schermata che si aprirà, selezionare l'opzione "Export dati completo" nel formato "Excel"

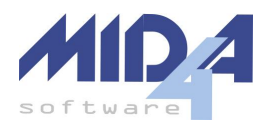

# Esporta le transazioni

Scegli il tipo di export che vuoi generare o crea un modello personalizzato per visualizzare solo le informazioni di cui hai bisogno.

| Tipo di export                                                                                                    |   |
|----------------------------------------------------------------------------------------------------|---|
| Export dati completo                                                                                                    | * |
| Include tutte le colonne relative ai dettagli della transazione come<br>importo, data dell'operazione, controparte e tag personalizzati, |   |
| Excel CSV                                                                                                    | L |
| Includeremo 1750 transazioni eseguite o in corso.                                                                                        |   |

5) Cliccare sul pulsante "Genera un export" in fondo alla finestra apertasi; il file verrà inviato all'indirizzo di posta elettronica collegato all'utente.

| Includi i giustificativi |  |
|--------------------------|--|
| Genera un export         |  |

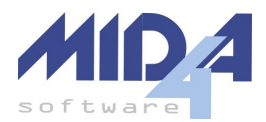

M

## Credem Privati

Opzione di importazione: E/C Bancario, Formato Credem Privati.

**ATTENZIONE**: Credem usa formati diversi tra clienti privati ed imprese; assicurarsi di selezionare la tipologia corretta prima di importare i dati.

1) Accedere al sito nella sezione "Privati" e selezionare dal menù in alto "Conti Correnti" e quindi "Elenco movimenti di conto"

| Conti Correnti 🚽 Pag            | am |
|---------------------------------|----|
| INFORMAZIONI                    |    |
| Elenco movimenti di conto       | >  |
| Estratto conto                  | >  |
| Assegni                         | >  |
| Analisi movimenti per tipologia | >  |
| Andamento entrate e uscite      | >  |

#### 2) Usare i campi di filtro per selezionare i movimenti del periodo d'interesse ELENCO MOVIMENTI DI CONTO

| Conto:<br>Intestato a:                          | Saldo contabile:<br>Saldo disponibile: | € ? Fido:<br>€ ? | 2 Le tue<br>coordinate IBAN |
|-------------------------------------------------|----------------------------------------|------------------|-----------------------------|
| Ricerca per data contabile:                     | Tipologia:                             |                  |                             |
| Ultimi 30 gg 🗸 oppure dal 25/07/2023 🛗 al 25/08 | /2023 🔛 Tutti i movimenti              | i 🗸 Entrate/     | Uscite 🗸 Cerca              |

#### 3) Cliccare il pulsante "Esporta" in basso a destra per scaricare il file CSV

| nsultare l'ISC (ridenominato ICC a partir<br>Jybox. | e dall'1 gennaio 20 | 20) del Suo |
|-----------------------------------------------------|---------------------|-------------|
|                                                     | Stampa              | Esporta     |

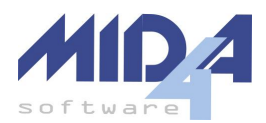

## Credem Imprese

Opzione di importazione: E/C Bancario, Formato Credem Imprese.

**ATTENZIONE**: Credem usa formati diversi tra clienti privati ed imprese; assicurarsi di selezionare la tipologia corretta prima di importare i dati.

1) Accedere al sito nella sezione "Privati" e selezionare dal menù in alto "Conti Correnti" e quindi "Elenco movimenti di conto"

| Conti Correnti 🚽 Pagame   | nti 🗸 |
|---------------------------|-------|
| INFORMAZIONI              |       |
| Elenco movimenti di conto | >     |
| Analisi saldi di conto    | >*    |
| Assegni                   | >     |
| Andamento cambi           | >     |
| Estratto conto periodico  | >     |
| Estratto conto MyBox      | >     |
| Scarico flussi CBI        | >     |

2) Usare i campi di filtro per selezionare il conto corrente ed i movimenti del periodo d'interesse

| ELENCO MO            | VIMENTI DI CONTO                     |                            |                                              |                            |       |                      |
|----------------------|--------------------------------------|----------------------------|----------------------------------------------|----------------------------|-------|----------------------|
| Conto: *<br>Filiale: | XXXXXXXXXX Ordina                    | rio - EUR 👻 Sa<br>Sa<br>Da | ldo contabile:<br>ldo disponibile:<br>ta al: | € ?<br>€ ?<br>29/08/2023 ? | Fido: | ÷ 🖬                  |
| Ricerca per D        | ata contabile   Periodo  Causale ABI | Ultimi 30 gg 🗸 🗸           | oppure dal 30/07/2023<br>Ricerca per import  | al 29/08/                  | 2023  | Solo non consolidati |
| Tutti i movimen      | nti 🗸                                | Seleziona da elenco        | Dare/Avere 🗸                                 | da                         | a     | Cerca                |

#### 3) Cliccare il pulsante "Esporta" in basso a sinistra per scaricare il file CSV

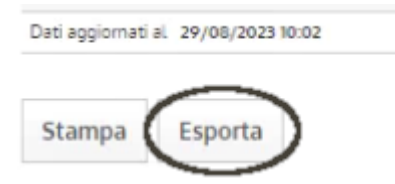

#### Esportazione CBI

Credem permette di esportare i dati anche nel formato standard CBI; la funzione è accessibile dal menù "Scarica flussi CBI" che appare dopo essere entrati nell'elenco movimenti di conto. Vi sconsigliamo però questa funzione, in quando richiede molti più click per l'esportazione ed il file CBI aggregato potrebbe non essere corretto.

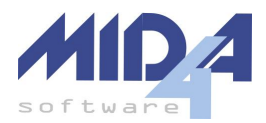

## Banco BPM YouBusiness WEB

**Opzione di importazione**: E/C Bancario, Formato Banco BPM YBW.

1) Accedere alla propria area YouBusiness WEB, quindi selezionare nel menù a sinistra "Conti" -> "Saldo e Movimenti C/c"

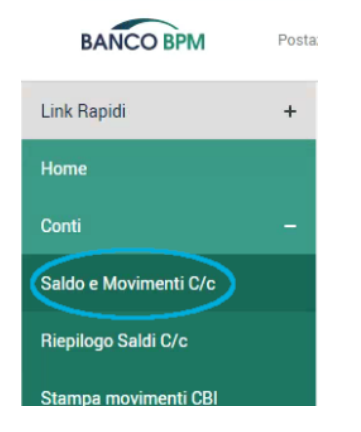

2) Cliccare sul tab "CBI" (1); volendo, è possibile selezionare un altro conto corrente cliccando sul pulsante "Cambia" (2) e cliccando quindi sull'IBAN del conto che si desidera visualizzare.

| BANCO BPM             | Posta | zione: Versione: Plus                          | Ultimo Accesso: Martedi 24/10/2023 08:19                                                 |                                                                                                    | 8                                          | Documenti | <u>دې</u><br>Configura | (?)<br>Help | →]<br>Esci |
|-----------------------|-------|------------------------------------------------|------------------------------------------------------------------------------------------|----------------------------------------------------------------------------------------------------|--------------------------------------------|-----------|------------------------|-------------|------------|
| Link Rapidi           | +     | Menu / Conti / Saldo e Movimenti               | C/c                                                                                      |                                                                                                    |                                            |           |                        |             |            |
| Home                  |       | Saldo e Movimenti                              | C/c ③                                                                                    |                                                                                                    |                                            |           |                        |             |            |
| Conti                 | -     | On Line CBI                                    | 2 E/c periodico CBI                                                                      |                                                                                                    |                                            |           |                        |             |            |
| Saldo e Movimenti C/c |       | Ragione sociale:                               |                                                                                          | Rapporto:                                                                                                    |                                            |           | 1                      |             |            |
| Riepilogo Saldi C/c   |       | Banca: 05034 - BANCO BPI<br>Saldo disponibile: | vi s.p.a.                                                                                | IBAN:<br>Saldo contabile:                                                                                                    |                                            |           | 2                      | ✔ Can       | nbia       |
| Stampa movimenti CBI  |       |                                                |                                                                                          |                                                                                                    |                                            |           |                        |             |            |
| Portafoglio           |       |                                                | SALDI E MOVIMENTI ANCHE SU                                                               | SMARTPHONE                                                                                                    |                                            |           | d on the               | Google      | Play       |
| Conti anticipi        |       |                                                | Inquadra con il tuo smartphone i QrCode o<br>sostituire gratuitamente il tuo dispositivo | qui a lato e scarica subito <b>YouBusiness App</b> . Inoltre, recandoti in fili<br>di sicurezza fisico con il Token app, la soluzione software integrata | ale, potrai anche<br>i in YouBusiness App. |           |                        |             |            |
| Dossier titoli        |       |                                                |                                                                                          |                                                                                                    |                                            |           |                        |             |            |
| Domiciliazioni        |       |                                                |                                                                                          |                                                                                                    |                                            |           |                        |             |            |
| Situazione assegni    |       | Movimenti conto                                |                                                                                          |                                                                                                    | 💽 Tutti 🕖                                  | Entrate   | Uscite                 | ~           | Filtra     |

3) Usare il pulsante "Filtra" per selezionare l'intervallo di date interessate (campi "Data Operazione"), ricordandosi di cliccare su "Conferma" per applicare il filtro.

| Movimenti conto     |   |                    |   | <ul> <li>Tu</li> </ul> | utti 🔵 | Entrate Uscite | ∧ Filtra |
|---------------------|---|--------------------|---|------------------------|--------|----------------|----------|
| Data operazione da  |   | Data operazione a  |   | Data valuta da         |        | Data valuta a  |          |
| Data operazione     | 8 | Data operazione    | 8 | Data valuta            | 8      | Data valuta    | <b>—</b> |
| Data caricamento da |   | Data caricamento a |   | Importo da             |        | Importo a      |          |
| Data caricamento    |   | Data caricamento   |   |                        |        |                |          |
| Causale             |   |                    |   |                        |        |                |          |
|                     |   |                    |   | ~                      | Reset  | Co             | nferma   |

4) Esportare i dati cliccando sul pulsante "XLS" centrale posizionato a destra, in cima alla tabella dei movimenti:

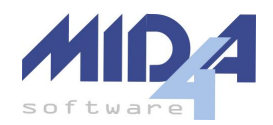

| Movimenti conto             |         |                    |   |                | Tutti 🔵 I | Entrate 🔵 Uscite | ∧ Filtra |
|-----------------------------|---------|--------------------|---|----------------|-----------|------------------|----------|
| Data operazione da          |         | Data operazione a  |   | Data valuta da |           | Data valuta a    |          |
| 01/08/2023                  | 8       | 31/08/2023         | = | Data valuta    | 8         | Data valuta      | 8        |
| Data caricamento da         |         | Data caricamento a |   | Importo da     |           | Importo a        |          |
| Data caricamento            | 8       | Data caricamento   | 8 |                |           |                  |          |
| Causale                     |         |                    |   |                |           |                  |          |
|                             |         |                    |   | ~              | Reset     | C                | onferma  |
| Elementi per pagina 10 20   | 50 100  |                    |   |                |           |                  |          |
| Operazione 🗸 Valuta 🗘       | Importo | 🗢 Causale 🗘        |   | Descrizione    |           |                  |          |
| <u>31/08/2023</u> 31/08/202 | 23      | 260                |   |                |           |                  |          |

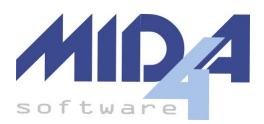

## **BPER Banca**

Opzione di importazione: E/C Bancario, Formato BPER.

1) Accedere all'home banking, selezionare sulla sinistra la voce di menù "Conti"; nel caso si abbia più di un conto collegato, cliccare quindi sul conto in questione.

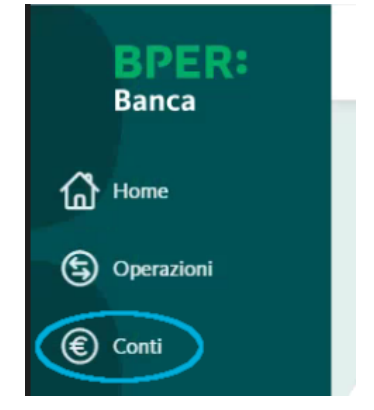

2) Filtrare i movimenti per il periodo desiderato (es: tutti quelli di un mese specifico)

3) **IMPORTANTE:** scorrere in fondo alla lista e cliccare il pulsante "Carica Altri" se presente (potrebbe essere necessario cliccarlo più volte, dipende da quanti movimenti rientrano nell'intervallo selezionato). Se non si clicca sul pulsante "Carica Altri", l'home banking esporterà solo i movimenti visibili.

| Carica altri                                                              |             |                |             |                         |
|---------------------------------------------------------------------------|-------------|----------------|-------------|-------------------------|
|                                                                           | Scarica PDF | $\overline{1}$ | Scarica XLS | $\overline{\mathbf{A}}$ |
| 4) Cliccare su "Scarica XLS" per ottenere il file utile all'importazione. |             |                |             |                         |

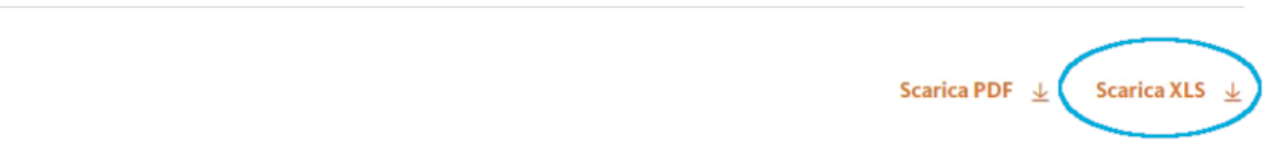

Andamento Saldo

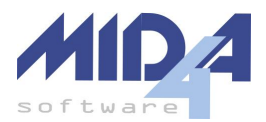

## Cambiano

**Opzione di importazione**: E/C Bancario, Formato Cambiano.

1) Accedere all'home banking e selezionare il conto d'interesse tra quelli disponibili nel pannello principale.

2) Dall'area "Movimenti" scegliere il periodo d'interesse, quindi cliccare sull'icona di Excel in alto a destra per ottenere il file da importare (in realtà verrà generato un file CSV e non un file Excel)

| normal and a second second s |                                                      |                                 |
|----------------------------------------------------------------------------------------------------|------------------------------------------------------|---------------------------------|
|                                                                                                    |                                                      | ULTIMO ACCESSO 07/04/2025 12:40 |
|                                                                                                    | Movimenti                                            | - (B)                           |
|                                                                                                    | Ban Salo Conable 🔵                                   | Saldo Disponibile               |
|                                                                                                    |                                                      |                                 |
|                                                                                                    |                                                      |                                 |
| CARTE DI DEBITO                                                                                                    | De: A Caustr                                         |                                 |
| 1 COORDINATE                                                                                                    | (1/103/2025 D) (1/104/2025 D)                        | ۵                               |
| STORICI                                                                                                    |                                                      |                                 |
| 47 LIMITI BONIFICI                                                                                                    | MOVIMENT CONTABLIZZATI                               |                                 |
|                                                                                                    | DATA CONTABILE DATA VALUTA DESCRIZIONE               | IMPORTO, SALDO                  |
|                                                                                                    | 0.04-2025 ULAL 2025 COMPETENZE Commissionia rease 15 | EUR                             |
|                                                                                                    |                                                      |                                 |

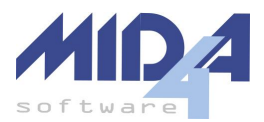

## EVO Q8

**Opzione di importazione**: E/C Bancario, Formato EvoQ8.

1) Accedere all'area riservata ai gestori, quindi entrare nella piattaforma EVO.

2) Entrare nell'area "Estratto Conto" e selezionare il periodo d'interesse usando il filtro per data presente in alto.

3) Cliccare su "export" dal menù in alto a destra della tabella:

| Q8 vendite o ufficio o promo o manutenzione o<br>Portale Gestori                                                                                                    |                  |
|----------------------------------------------------------------------------------------------------|------------------|
| Codec Ciente: Data largite [19/02/202] 11 Data File: [26/02/202] 11 Aggiorna<br>I dat visualizzati in questa pagina sono fornili da integrazione con un sistema esterno (SAP).<br>Per Informazioni o segnalazioni, contattare il Supporto per aprire un Ticket su Service/Novi/Al/Incident/Create New<br>(Specificando: "Scopd" = Application; "Service" = SAP SLS; Assignment group" = KUPIT SLS FI-CO) |                  |
| Carte EVO Carte Versamento EVO Richiesta Rimborso Estatis Conto Paga con EVO Storico Pagamenti Distinta di Versamento Adesione M<br>Estratto Conto<br>N. Opec Ban., N. Documento, Riferimento Data Operazio, Data Registra., Descrizione                                                                                                    | EXI Portale NEXI |

4) Dalla finestra che si aprirà, **selezionare l'opzione "Tutti"** per "Colonne da Esportare" (di default non è selezionato), quindi cliccare su "Successivo" per ottenere il file.

| Esporta               |                                                                                                    |  |
|-----------------------|----------------------------------------------------------------------------------------------------|--|
| Righe da esportare:   | Tutte le righe della query corrente     Sela sica corrente                                                                                                    |  |
| Colonne da esportare. | Solo nga corrente     Tutti     Colorna visibili                                                                                                    |  |
| Formato output:       | Color me valum     Solutione valum     Solutione valum     So |  |
| Successivo Ch         | iudi                                                                                                    |  |

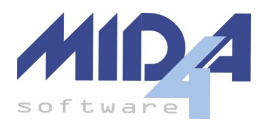

## Banco di Sardegna

**Opzione di importazione**: E/C Bancario, Formato BPER.

Il formato è lo stesso utilizzato per <u>BPER</u>, seguire pertanto le istruzioni lì riportate.

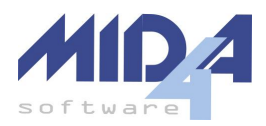

## **E-Commerce**

## PayPal

L'importazione da PayPal può essere fatta in due modi diversi:

- Direttamente dal programma Mida4, usando una API Key
- Scaricando un file CSV dal sito

#### Importazione PayPal con API Key

#### Opzione di importazione: PayPal OnLine.

- Per impostare l'API Key nel programma è necessario l'intervento del tecnico che ha seguito l'integrazione; Mida4 non può fornire assistenza in tal senso. È quindi necessario che il vostro tecnico:
  - a) acceda al sito di PayPal per la gestione delle credenziali
  - b) crei una nuova "REST API App" nella sezione live
  - c) vi comunichi due sequenze di caratteri: Cliend ID e Secret.
  - d) Per il nostro programma, la API Key è data dalla concatenazione di Client ID e Secret, separati dal carattere duepunti (":"). Per esempio, se Client ID = "pippo" e Secret = "pluto", la API Key da inserire nel programma sarà "pippo:pluto" (la sequenza reale è molto più lunga)
  - e) Attenzione: la API Key verrà salvata nel database della contabilità
- 2) Inserire la API Key nel campo di testo a fianco di "PayPal OnLine API Key".
- 3) Selezionare il periodo di interesse; **attenzione**: PayPal permette di effettuare ricerche su un periodo di al massimo 31 giorni.
- 4) Al termine della procedura di download si aprirà una nuova schermata dalla quale sarà possibile salvare e/o stampare l'elenco dei movimenti ottenuto.

**Nota bene**: il programma filtrerà automaticamente i movimenti PayPal di tipo "T1105 - Storno di blocco conto generico" e "T1501 - Blocco conto per autorizzazione aperta", senza mai mostrarli in alcun punto dell'interfaccia grafica.

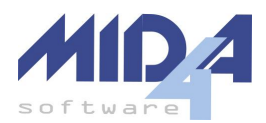

#### Importazione PayPal da File CSV

**Opzione di importazione**: E/C Bancario, Formato PayPal.

1) Accede al sito e selezionare dal menù in alto "Cronologia" → "Report" → "Tutti i Report"

| <b>P</b> | Home  | Cronologia     | Effettua e ricevi pagamenti | App Center            |                    |
|----------|-------|----------------|-----------------------------|-----------------------|--------------------|
|          | Trans | azioni         | Centro risoluzion           | Report                | Operazioni         |
|          | Tutte | le transazioni | Pratiche aperte             | <u>Tutti i report</u> | Elenco dei clienti |
|          |       |                | Pratiche chiuse             |                       | Spedizioni         |
|          |       |                |                             |                       | Accesso API        |

2) Dal menù laterale della pagina apertasi, selezionare "Estratti Conto"  $\rightarrow$  "Mensile"

| Report          |   |
|-----------------|---|
| Approfondimenti | ~ |
| Estratti conto  | ^ |
| Mensile         |   |
| Personalizzato  |   |

Mensile

3) Nella colonna "CSV", cliccare "Richiedi" sul report che si vuole scaricare ed il sito inizierà l'elaborazione (il testo diventa "In corso").

| Mensile                                                  |                                                                                              |                                 |                              |
|----------------------------------------------------------|----------------------------------------------------------------------------------------------|---------------------------------|------------------------------|
| Gli estratti conto vengono g<br>PDF o CSV in qualunque m | enerati automaticamente in formato PDF entro il g<br>omento dopo il secondo giorno del mese. | jiorno 10 di ogni mese. Puoi ar | nche richiedere una versione |
| Mese                                                     | Intervallo date                                                                              | PDF                             | CSV                          |
| settembre 2020                                           | 01 set 2020 - 30 set 2020                                                                    | Scarica                         | Richiedi                     |
| agosto 2020                                              | 01 ago 2020 - 31 ago 2020                                                                    | Scarica                         | Richiedi                     |
| luglio 2020                                              | 01 lug 2020 - 31 lug 2020                                                                    | Scarica                         | Richiedi                     |

4) La pagina si aggiornerà periodicamente; quando il report è pronto, il testo diventerà "Scarica" e sarà possibile scaricarlo cliccandoci sopra

Gli estratti conto vengono generati automaticamente in formato PDF entro il giorno 10 di ogni mese. Puoi anche richiedere una versione PDF o CSV in qualunque momento dopo il secondo giorno del mese.

| Mese           | Intervallo date           | PDF     | CSV      |
|----------------|---------------------------|---------|----------|
| settembre 2020 | 01 set 2020 - 30 set 2020 | Scarica | Scarica  |
| agosto 2020    | 01 ago 2020 - 31 ago 2020 | Scarica | Richiedi |
| luglio 2020    | 01 lug 2020 - 31 lug 2020 | Scarica | Richiedi |

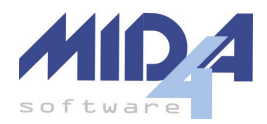

## Stripe

L'importazione da Stripe può essere fatta in due modi diversi:

- Direttamente dal programma Mida4, usando una API Key
- Scaricando un file CSV dal sito

#### Importazione Stripe con API Key

#### Opzione di importazione: Stripe OnLine.

- L'API Key è una sequenza di caratteri univoca e va richiesta al tecnico che ha seguito l'integrazione della vostra piattaforma on-line con Stripe; Mida4 non può fornire assistenza in tal senso. Attenzione: la chiave verrà salvata nel database della contabilità, e pertanto si consiglia di richiedere al tecnico una chiave con limitazioni creata appositamente per l'integrazione con i programmi Mida e che abbia accesso a tutte le risorse in sola lettura.
- 2. Inserire la API Key nel campo di testo a fianco di "Stripe OnLine API Key".
- 3. Selezionare il periodo di interesse; si consiglia di non selezionare periodi più lunghi di 31 giorni.
- 4. Al termine della procedura di download si aprirà una nuova schermata dalla quale sarà possibile salvare e/o stampare l'elenco dei movimenti ottenuto.

#### Importazione Stripe da File CSV

**Opzione di importazione**: E/C Bancario, Formato Stripe.

1) Accedere al sito e dal menù laterale selezionare "Report"

| A                                                                                    | Pagina iniziale  |  |
|--------------------------------------------------------------------------------------|------------------|--|
| P                                                                                    | Aggiornamenti    |  |
|                                                                                      |                  |  |
|                                                                                      | Pagamenti        |  |
| $\uparrow_{\!\!\!\!\!\!\!\!\!\!\!\!\!\!\!\!\!\!\!\!\!\!\!\!\!\!\!\!\!\!\!\!\!\!\!\!$ | Saldi            |  |
| 0                                                                                    | Clienti          |  |
| ۲                                                                                    | Account connessi |  |
| Û                                                                                    | Prodotti         |  |
|                                                                                      | Report           |  |

2) Selezionare il tipo di report "Saldo", quindi il periodo di interesse

## Report

Billing

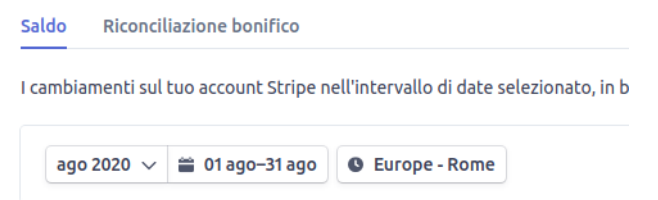

3) Scorrere fino all'area "Variazione del saldo in base all'attività" e cliccare sul pulsante "Download"

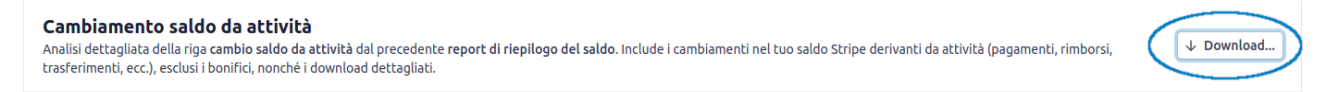

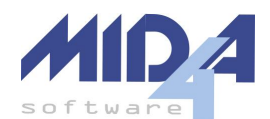

4) Dalla maschera che si apre, cliccare "Download" dopo aver selezionato le seguenti opzioni: ID Transazione Saldo, Creazione (fuso orario richiesto), Disponibile il giorno (fuso orario richiesto), Valuta, Lordo, Commissione, Netto, Categoria di rendicontazione, Descrizione, Importo per il cliente, ID cliente, Indirizzo email del cliente, Descrizione cliente.

L'esportazione di Stripe memorizzerà le opzioni fatte, e le riproporrà automaticamente la volta successiva.

| Colonne                                                                                                    |                                                                                                    |                                                                                                    |
|----------------------------------------------------------------------------------------------------|----------------------------------------------------------------------------------------------------|----------------------------------------------------------------------------------------------------|
| Download precedente (13)                                                                                                    | ) ≎                                                                                                    |                                                                                                    |
| <ul> <li>20 Johnson precedente (15)</li> <li>2 ID transazione saldo</li> <li>Creazione (UTC)</li> <li>2 Creazione (UTC)</li> <li>2 Creazione (Itso orario richiesto)</li> <li>Disponibile il giorno (UTC)</li> <li>2 Disponibile il giorno (Itso orario richiesto)</li> <li>2 Valuta</li> <li>2 Lordo</li> <li>2 Commissione</li> <li>2 Netto</li> <li>2 Categoria di rendicontazione</li> <li>ID origine</li> <li>2 Descrizione</li> <li>2 Importo per il cliente</li> <li>Valuta per il cliente</li> </ul> | <ul> <li>D bonifico<br/>automatico</li> <li>Bonifico automatico<br/>effettivo alle (UTC)</li> <li>Bonifico automatico<br/>effettivo alle (UTC)</li> <li>Bonifico automatico<br/>effettivo alle (Fuso<br/>orario richiesto)</li> <li>D cliente</li> <li>Indirizzo email del<br/>cliente</li> <li>Nome cliente</li> <li>D escrizione cliente</li> <li>Indirizzo di<br/>spedizione, riga 1</li> <li>Indirizzo di<br/>spedizione, riga 2</li> <li>Città indirizzo di<br/>spedizione</li> <li>Stato indirizzo di<br/>spedizione</li> <li>CAP indirizzo di</li> </ul> | <ul> <li>ID Payment Intent</li> <li>Creazione addebito<br/>(UTC)</li> <li>Creazione addebito<br/>(fuso orario richiesto)</li> <li>ID fattura</li> <li>ID abbonamento</li> <li>Tipo di modalità di<br/>pagamento</li> <li>Marchio carta</li> <li>Pondi da carta</li> <li>Paese carta</li> <li>Voce estratto conto</li> <li>Motivo della<br/>contestazione</li> <li>ID account connesso</li> <li>Nome account<br/>connesso</li> <li>Paese account<br/>connesso</li> </ul> |
|                                                                                                    | spedizione<br>Paese indirizzo di                                                                                                    |                                                                                                    |

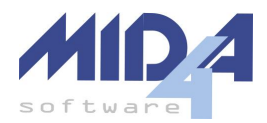

# Altri Formati

Opzione di importazione: E/C Bancario, Formato Mida4.

Nel caso in cui la vostra banca non esporti i dati in formato CBI o in uno dei formati sopra elencati, è comunque possibile procedere all'importazione dei dati utilizzando il formato Excel predisposto dalla Mida4.

Per fare ciò:

- 1. scaricare il file di esempio Mida4: <u>https://specifiche.mida4.it/EstrattoConto-Esempio.xls</u>
- 2. aprire il file di esempio Mida4 in Excel o in un programma analogo; nel testo seguente, quando si parla del programma "Excel" in realtà si fa riferimento anche alle analoghe controparti di OpenOffice o LibreOffice
- 3. scaricare il file CSV o Excel dal sito della propria banca e aprirlo in Excel
- 4. copiare i dati dal file della propria banca al file di esempio Mida4
- 5. nel caso in cui il file della propria banca avesse le colonne dare o avere separate, queste vanno sommate in un'unica colonna (gli importi negativi corrispondono alle uscite)
- 6. salvare il file Mida4, chiudere Excel e importarlo nel programma.

Il file di esempio Mida4 contiene un foglio "Istruzioni" con i dettagli dei campi richiesti e di come formattarli.